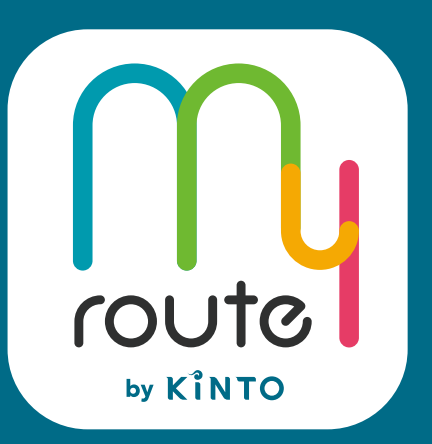

SUNCIC myrouteアプリで ご購入・利用方法

## 購入の流れ

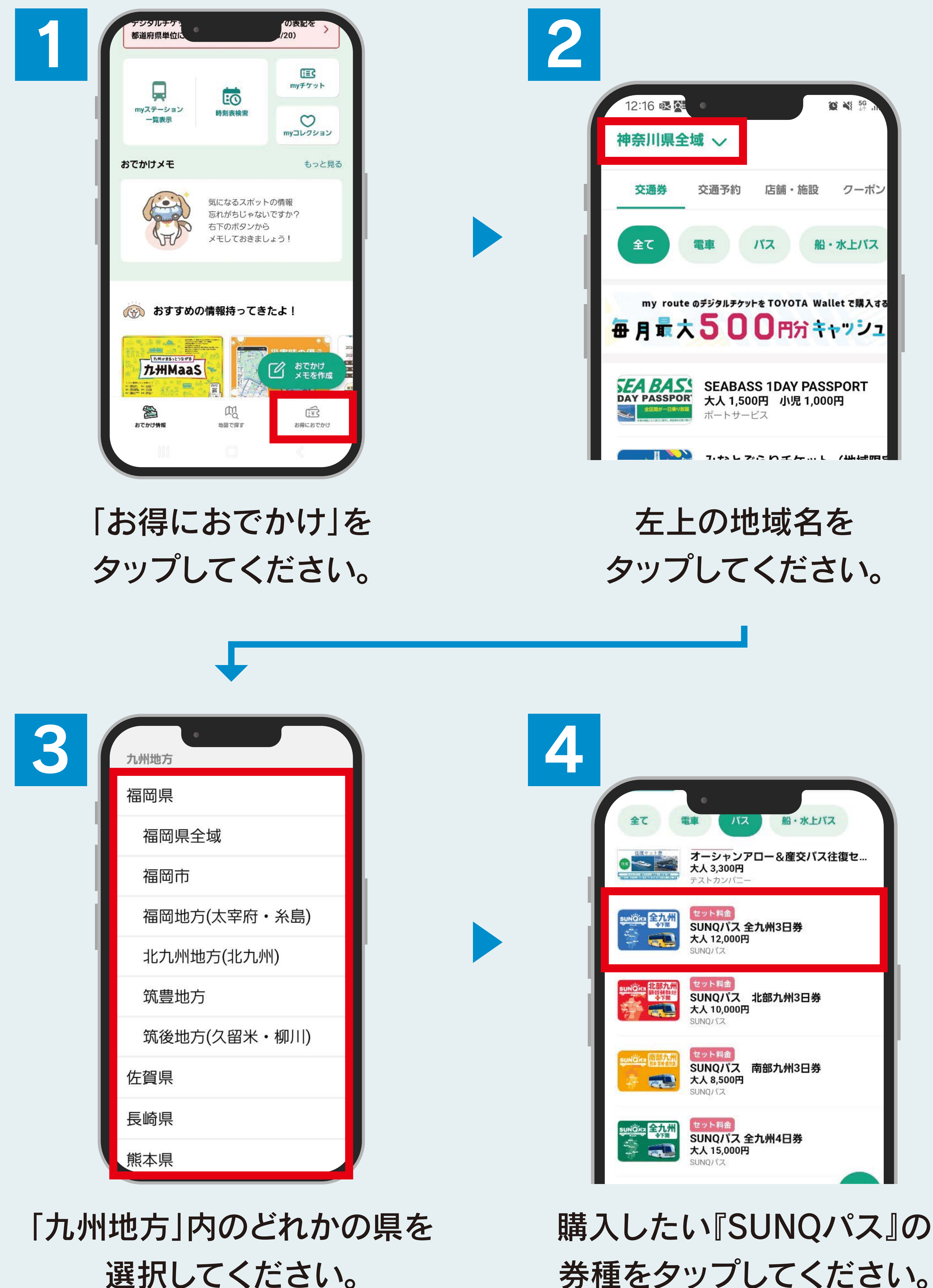

選択してください。

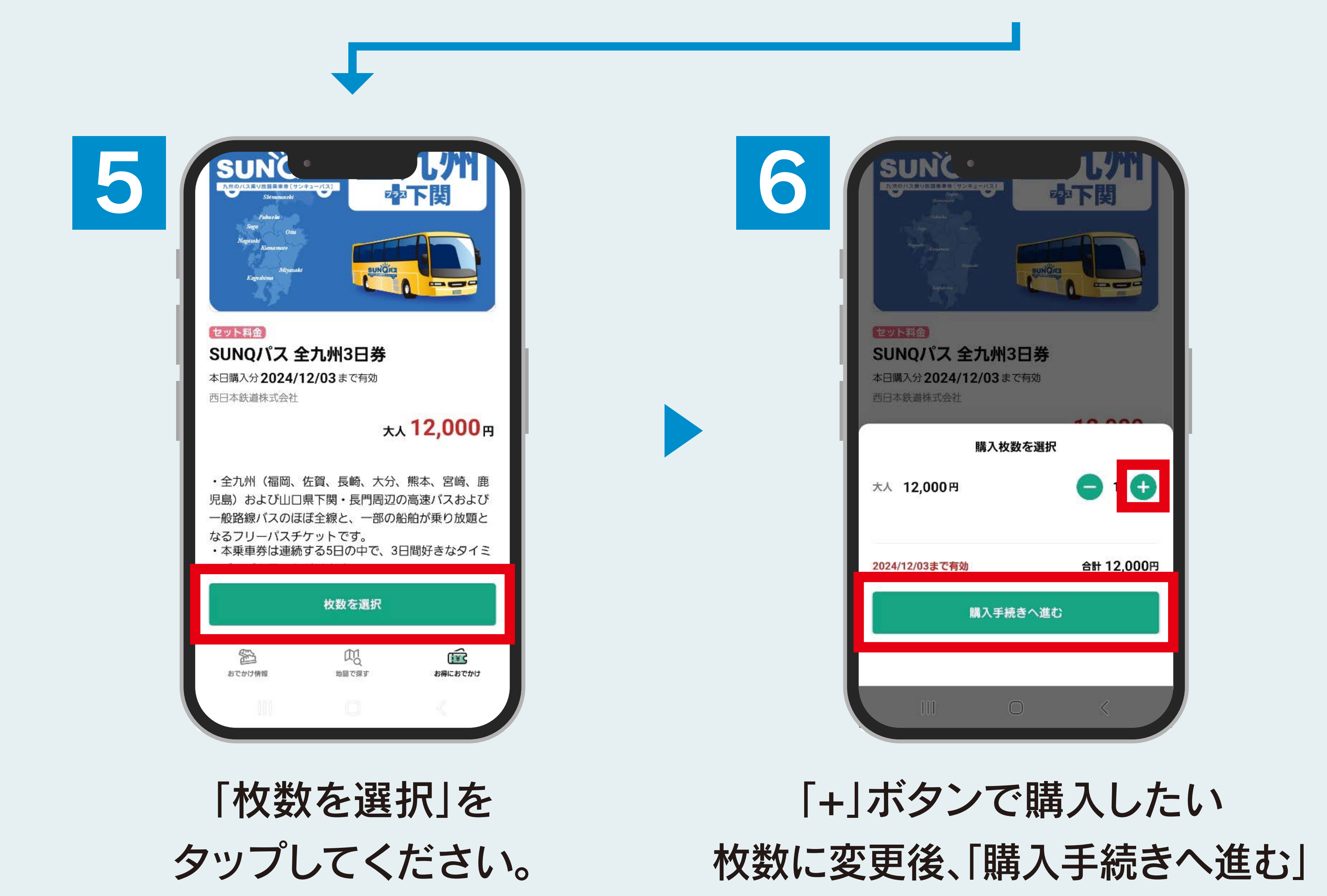

セット料金 SUNQパス 全九州3日券 西日本鉄道株式会社 : 12,000円×1 大人 合計金額 : 12,000円 特典コード クーホンはありません 支払い方法 \*必須 クレジットカード 変更> \*\*\*\* \*\*\*\* \*\*\*\* \*111 複数枚ご購入いただいた場合、チケット1枚ごとにクレジットカード明細 記録が分かれます。 テスト広告 This is a 320x50 test ad. Nice job! 購入を確定 戻る

> 「購入を確定」を タップしてください。

## 利用の流れ

| 1 |                  |            | おお     大人1枚     シ 2024/09/10 02:59 まで有効 |
|---|------------------|------------|-----------------------------------------|
|   | ご購入ありがとうございました!  | 購入済チケット・予約 |                                         |
|   | 素敵なおでかけになりますように! |            | いいざに 全九州 セット料金                          |

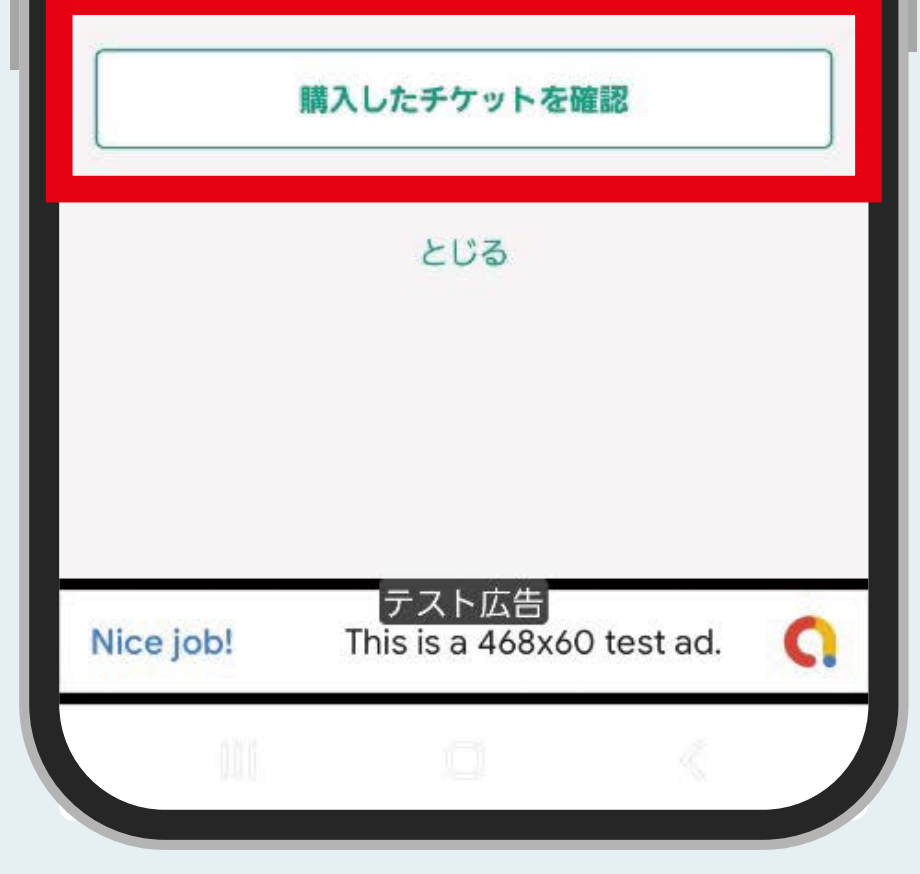

「購入したチケットを確認」 をタップしてください。

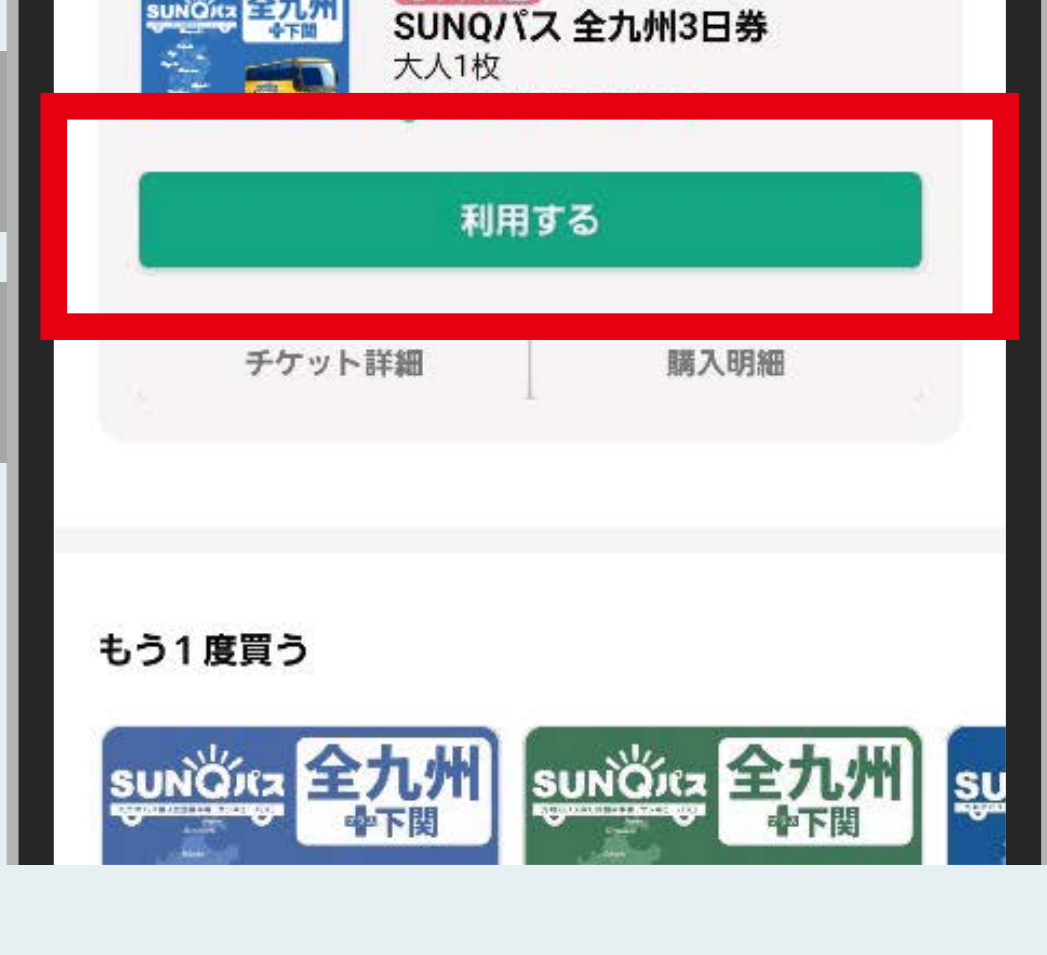

をタップしてください。

「利用する」を タップしてください。

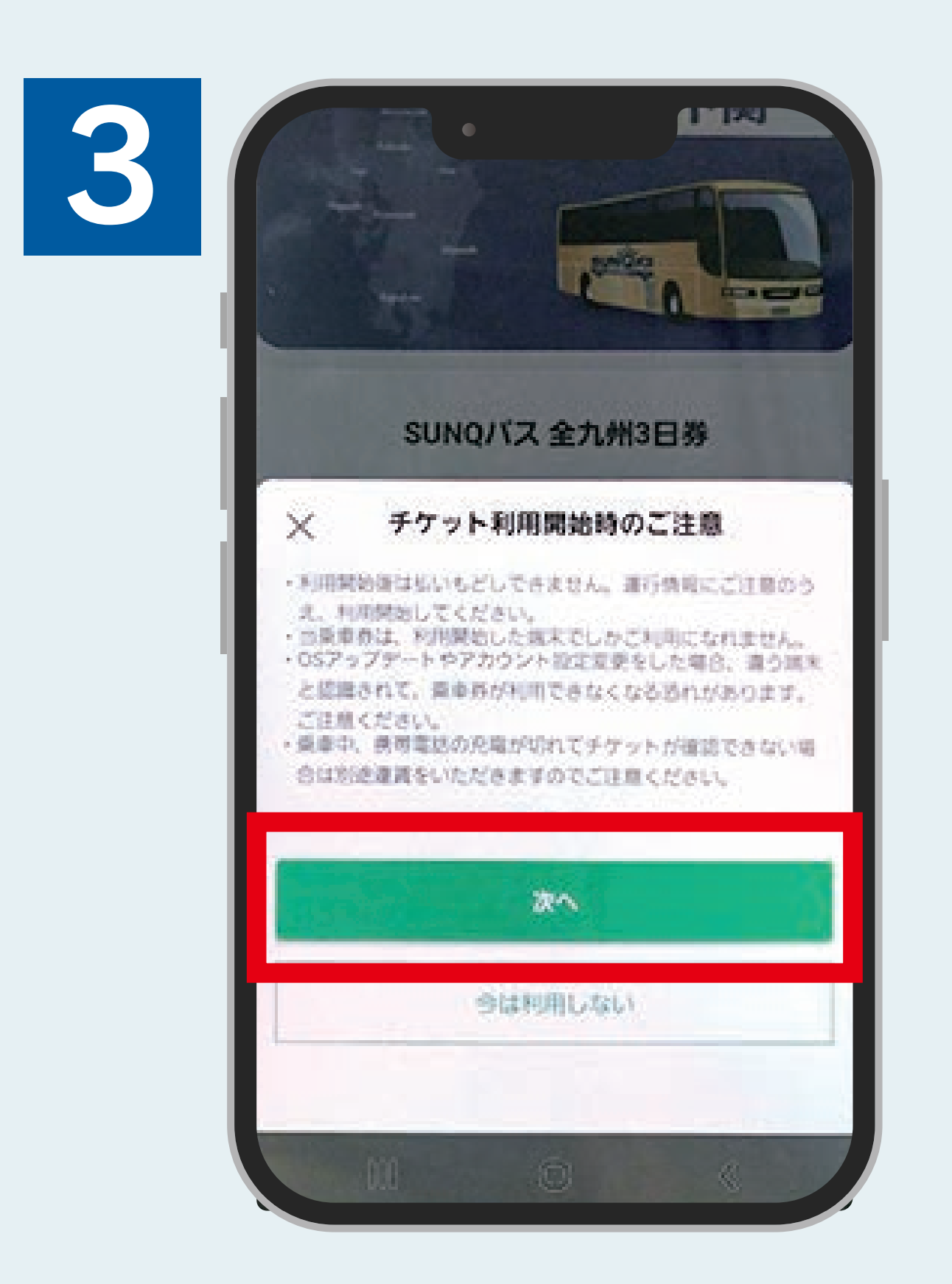

[次へ]をタップしてください。

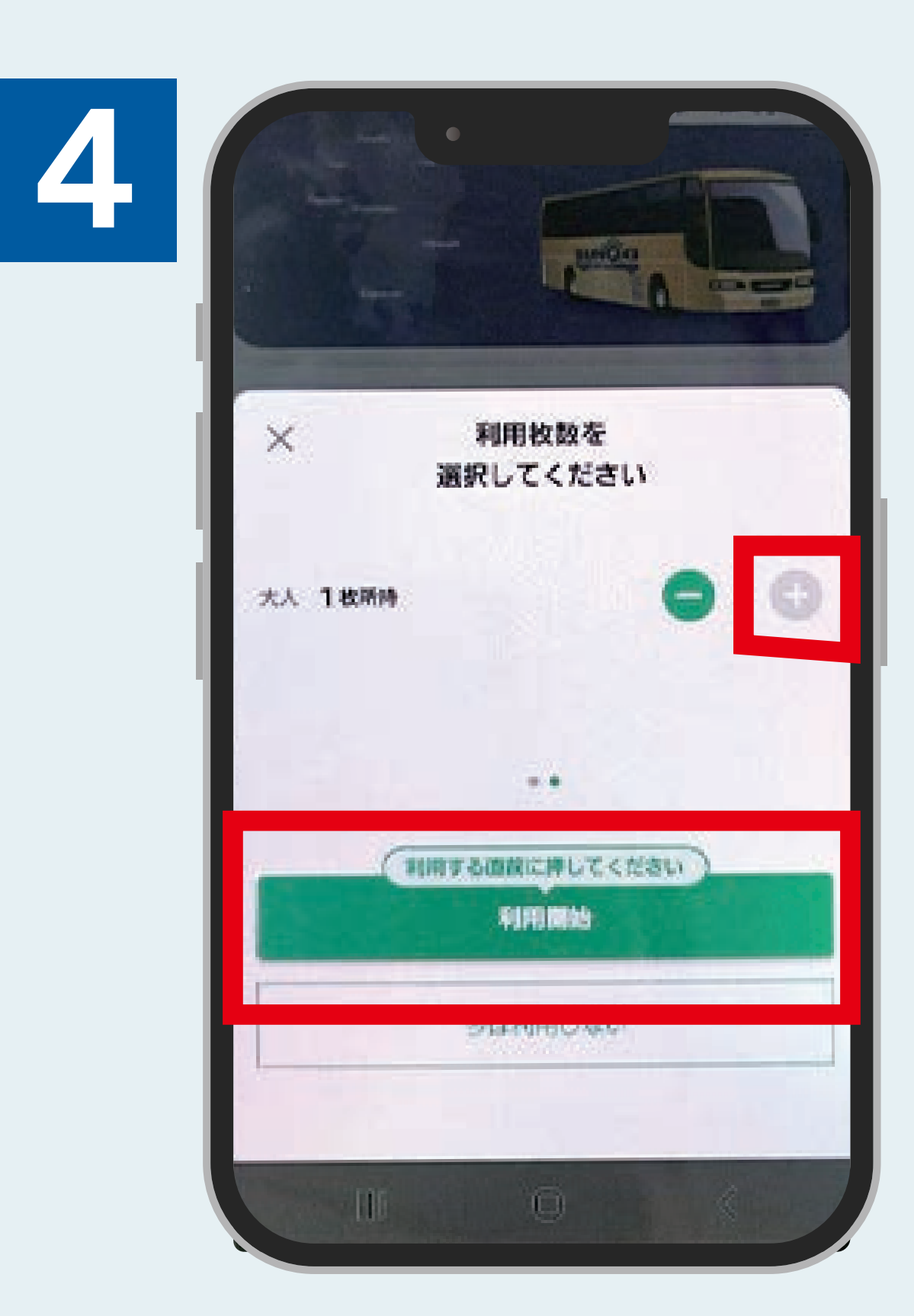

[+」ボタンで利用枚数に変更後、 「利用開始」をタップしてください。 ※利用当日にタップします。

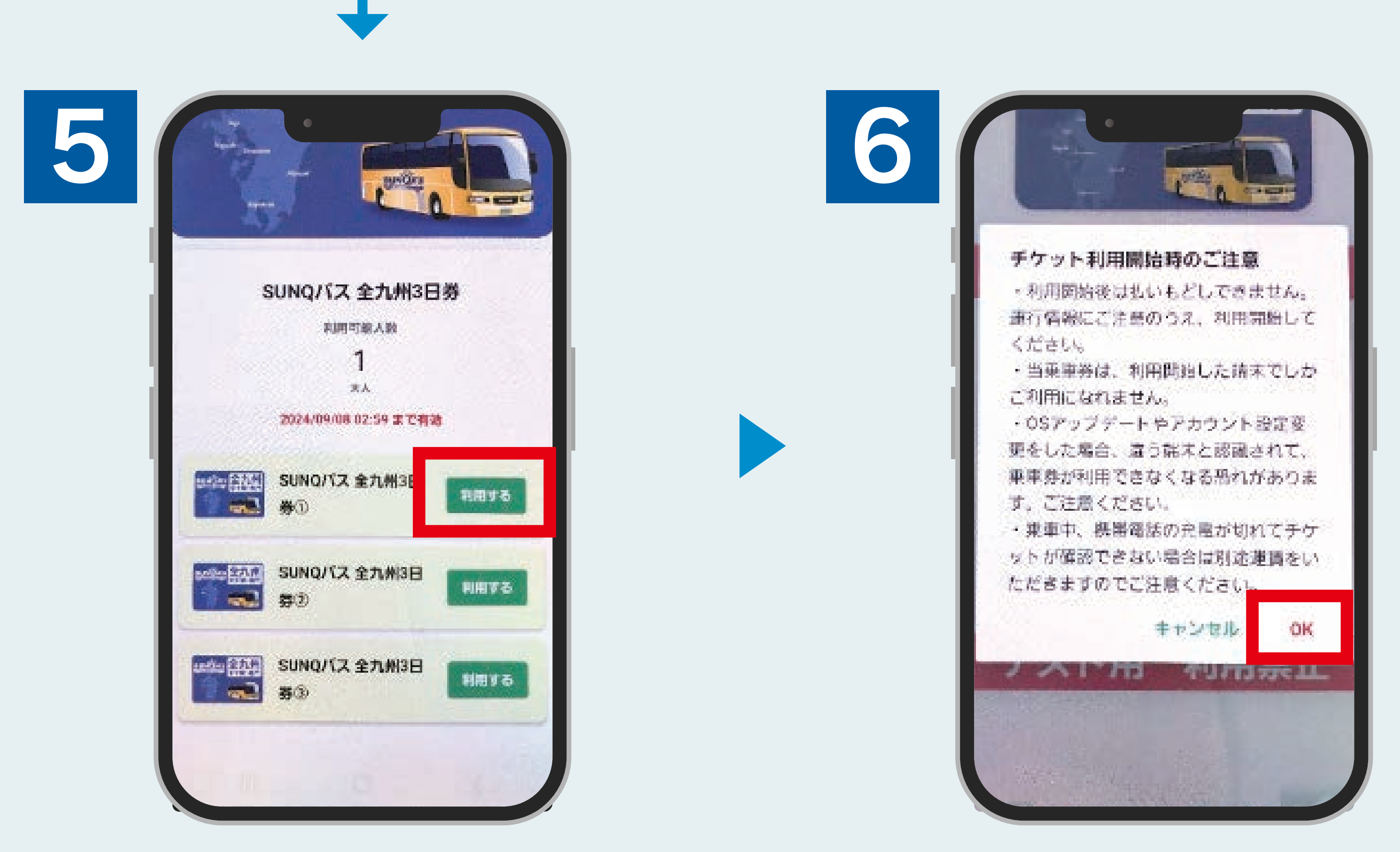

「利用する」をタップしてください。 ※1個のモギリ券で1日間利用可能です。

[OK]をタップしてください。 ※タップした時点で 利用開始となります。

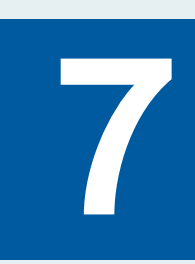

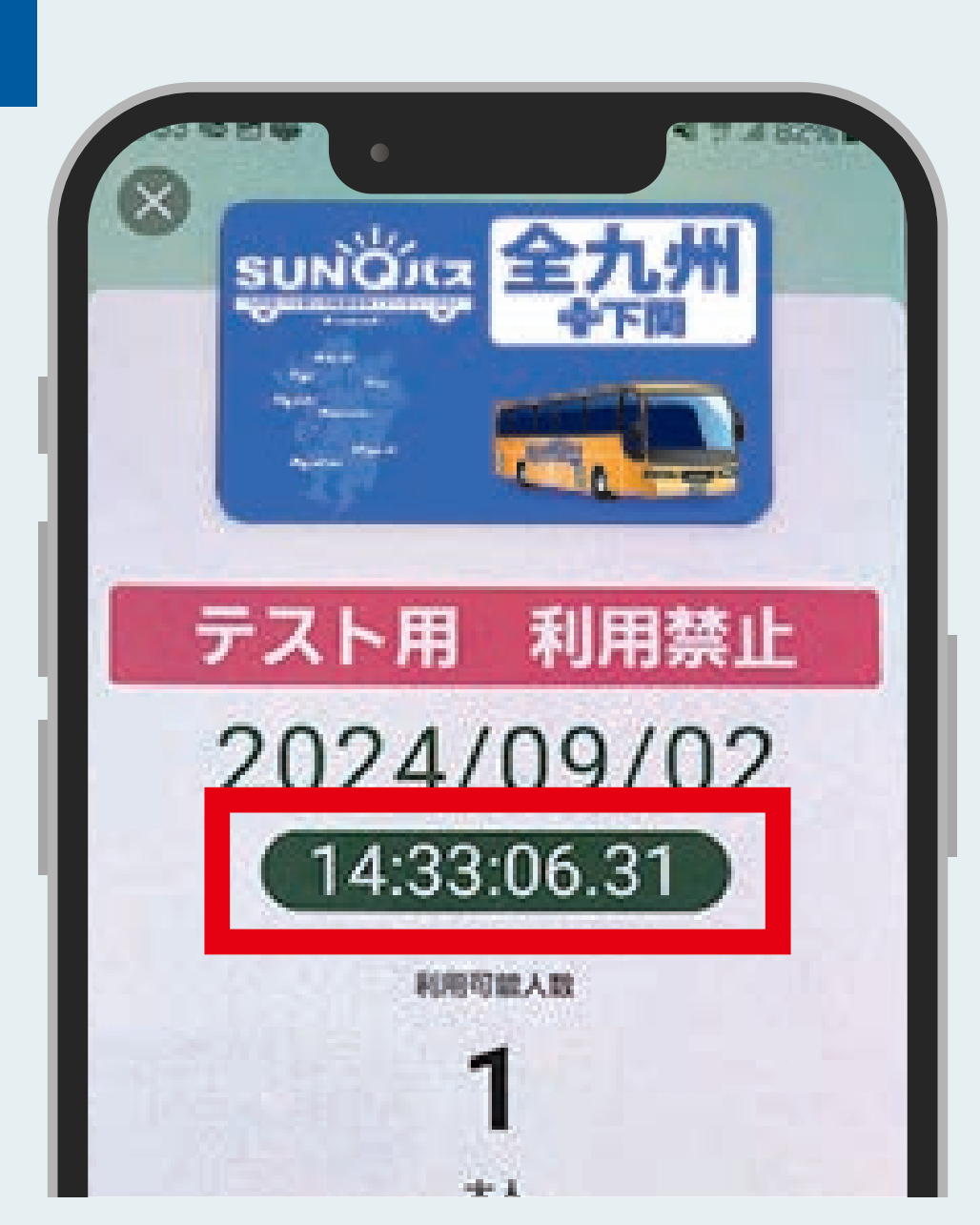

この画面を降車時に乗務員へ お見せください。 予約制バスの場合は乗車時に 乗務員へお見せください。 ※時計が動くことを確認してください。

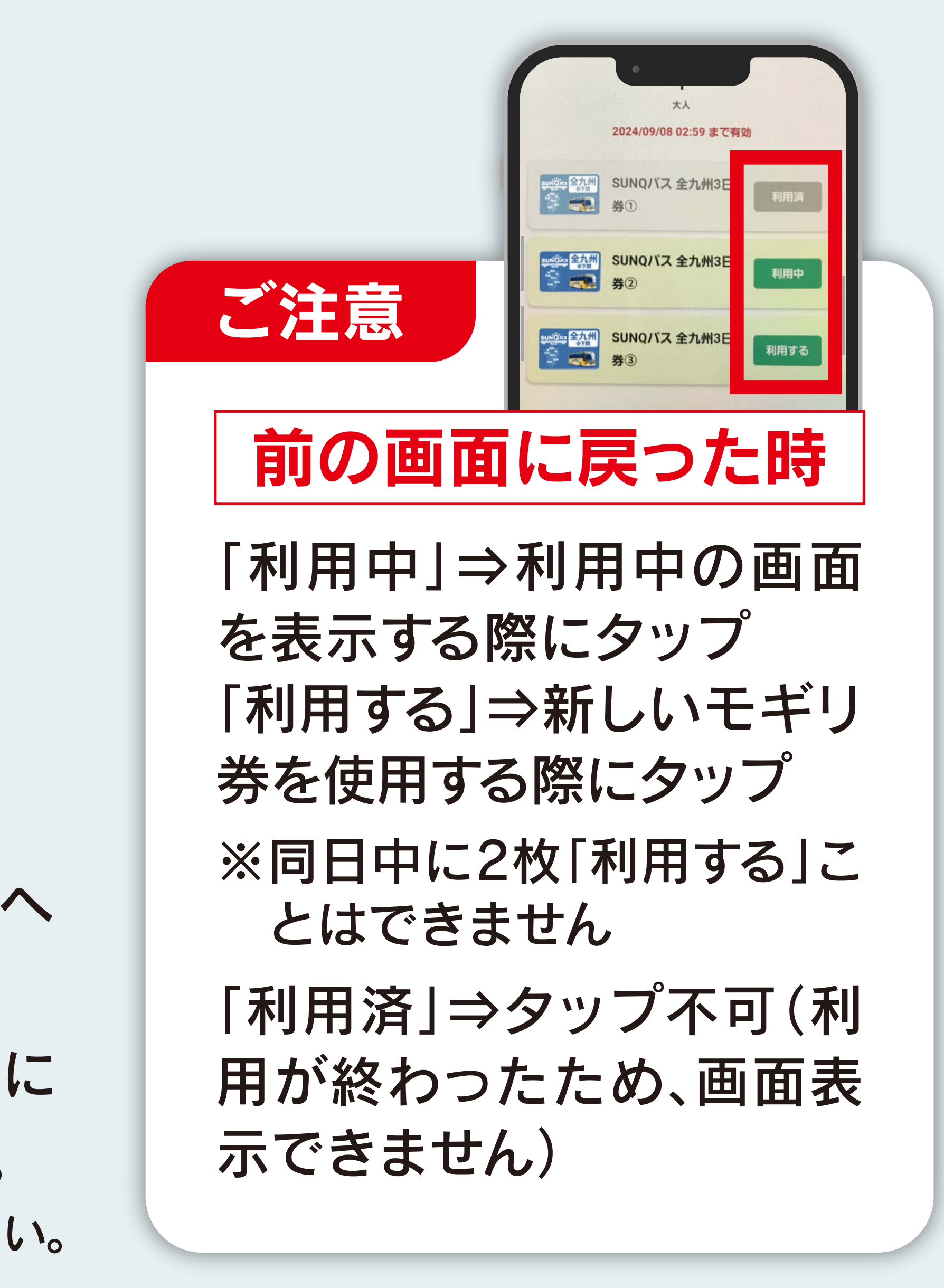

## 購入についてのご注意事項

●利用開始前の画面でも確保券を受け取れます。利用開始は利用日 当日に行ってください。<br />
●利用終了後の画面を提示された場合、確 保券の発行はできません。別の利用開始前もしくは利用中のモギリ 券画面を提示してください。●デジタル券の有効期間は購入日より 3ヶ月です。

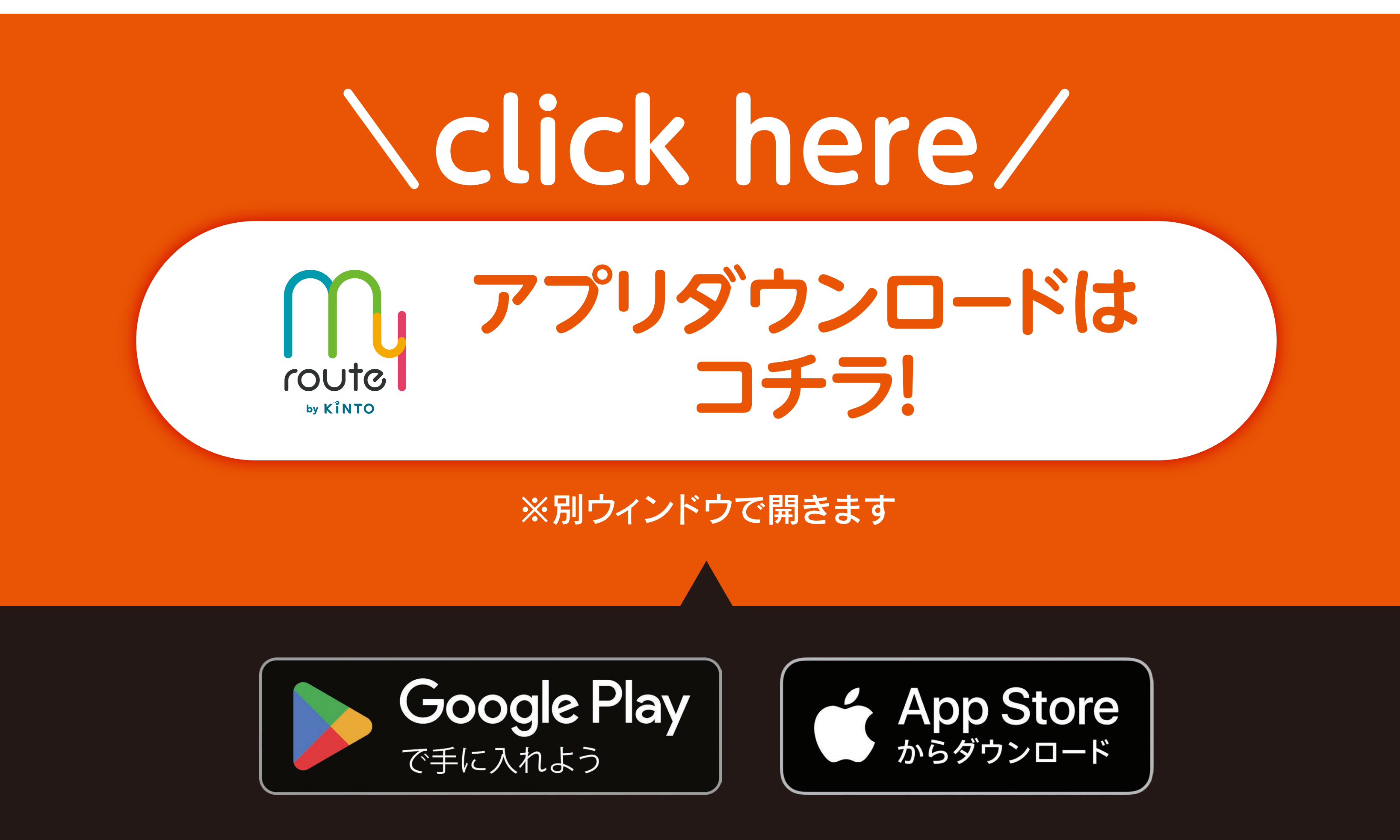